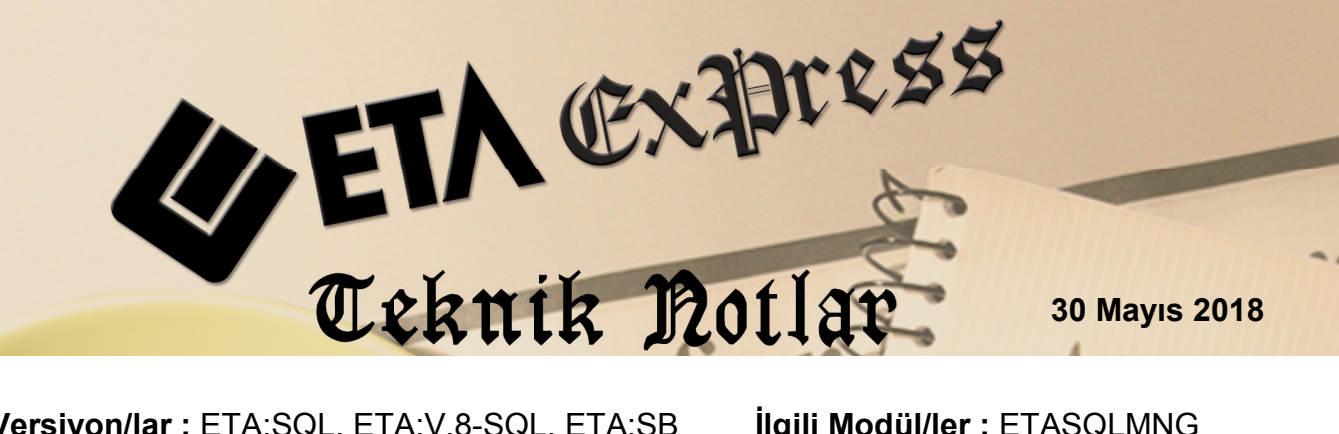

**Ilgili Versiyon/lar :** ETA:SQL, ETA:V.8-SQL, ETA:SB

İlgili Modül/ler : ETASQLMNG

# ETASQLMNG İLE ZAMANLANMIŞ YEDEKLEME

Girişi yapılan bilgilerin belirli zamanlarda yedeklenmesi, bu yedeklerin uygun ve farklı ortamlarda saklanması son derece önemli ve gereklidir. Alınan yedekler, virüs bulasması, siber saldırı, disk bozulması, hırsızlık vb. olumsuz durumlarda mevcut sistemin tekrar çalışır hale getirilmesini sağlamaktadır.

Yedeklemede önemli noktalardan biri de yedeklemenin ne zaman ve hangi sıklıkta vapılması gerektiğidir. Her firma vedekleme zamanını ve sıklığını kendi veri giris yoğunluğuna göre belirlemedir. "Kaç günlük veya saatlik bilgiyi tekrar girmeyi göze alıyoruz" sorusunun cevabı yedekleme sıklığını belirleyecektir.

Alınan yedeklerin muhafaza edilmesi de diğer bir önemli noktadır. Yedekler mutlaka mevcut sistemin (bilgisayarın, odanın, binanın, şehrin vb.) dışına çıkartılarak ayrıca saklanmalıdır.

Programımızda girişi yapılan bilgiler bir MSSQL veritabanında depolanmaktadır. Bu veritabanları MSSQL araçları ile yedeklenebildiği gibi ETASQLMNG programımız aracılığı ile de yedeklenebilmektedir. ETASQLMNG programında veritabanı yedekleme işlemi belirli bir plana bağlanarak istenen zamanlarda yedek alınması da sağlanabilir.

## ETASQLMNG Programina giriş

ETASQLMNG programına giriş yapılırken yönetici olarak çalıştırılmalıdır. (Sağ klik + yönetici olarak çalıştır). ETASQLMNG programı programın yüklü olduğu klasörde bulunmaktadır. Programa girişte Eta Sistem Yöneticisi, Kullanıcı Kodu ve Şifresi gereklidir.

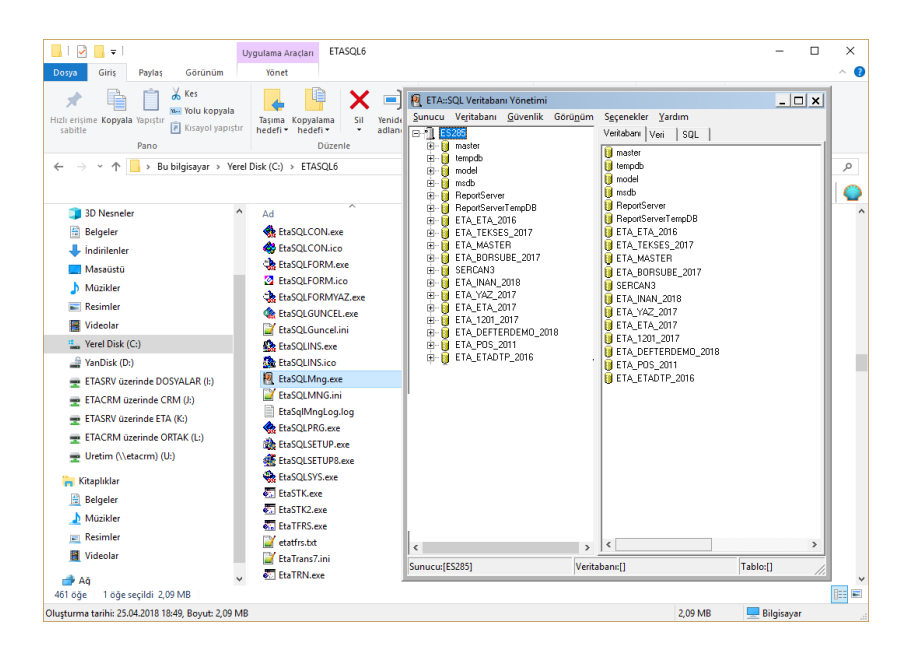

Ekran 1: ETASQLMNG Programına Giriş

### • Yedekleme Planı Oluşturma

ETASQLMNG programına giriş yapıldıktan sonra **Seçenekler** menüsünden **Yedekleme Seçenekleri** bölümüne girilir. Bu bölüm iki sayfadan oluşmaktadır. Yedekleme Parametreleri ve Görev Zamanlayıcı.

| 👰 Yedekleme Seçenekl    | eri                                                                                            | _ |   | × |  |  |  |  |
|-------------------------|------------------------------------------------------------------------------------------------|---|---|---|--|--|--|--|
| Yedekleme Parametreleri | Görev Zamanlayıcı                                                                              |   |   |   |  |  |  |  |
|                         |                                                                                                |   |   |   |  |  |  |  |
| Aygıt Türü              | 💿 Sabit Disk                                                                                   |   |   |   |  |  |  |  |
| Yedekleme Tipi          | Tüm Veritabanı 💌 Grup Adı PRIMARY                                                              |   |   |   |  |  |  |  |
| Yedekleme Dosya Adı     | Veritaban_tarih 💌 Yazma Şekli Üzerine                                                          | • |   |   |  |  |  |  |
| Yedekleme Dizini        | D:\Yedekler\Sirket Yedek\                                                                      |   | Ø | 3 |  |  |  |  |
| Açıklama                | ETA Veritabanı Yedekleme                                                                       |   |   |   |  |  |  |  |
| Veritabanı Adı Filtresi | ETA_                                                                                           |   |   |   |  |  |  |  |
| Sadece Aktif Yıl        | ✓ (Veritabanı adı sistem yılı içeriyorsa işleme kat.)                                          |   |   |   |  |  |  |  |
| Sadece Hata Log         | ✔ (Hatalı işlemler oluştuğunda "EtaSqlMngBackup.log" dosyasına yaz. İşaretsiz ise tümünü yaz.) |   |   |   |  |  |  |  |
|                         | ESC->Çıkış F2->Kaydet                                                                          |   |   |   |  |  |  |  |

Ekran 2: Yedekleme Seçenekleri / Yedekleme Parametreleri Sayfası

## Yedekleme Parametreleri

Bu bölümden yedeklenecek veritabanları, yedekleme tipi ve yedekleme dizini gibi bilgiler belirlenir.

**Yedekleme Tipi:** Bu parametre de "Tüm Veritabanı", "Değişen Veritabanı", "İşlem Log Kayıtları" ve "Dosya Grupları" seçenekleri bulunmaktadır.

- Tüm Veritabanı: Bu seçenek ile tüm veri tabanı yedeklenir. (tavsiye edilen)
- Değişen Veritabanı: Bu seçenek ile en son Tüm Veritabanı yedeklemesinden sonra değişen kısımların yedeği alınır.
- İşlem Log Kayıtları: Bu seçenek ile Tüm Veritabanı yedekleme sonrasına ait log kayıtları yedeklenir.
- Dosya Grupları: Özellikle büyük veritabanı dosyalarında veritabanı alt gruplara ayrıldı ile sadece belirlenen alt grupların yedeklenmesi sağlanır.

Yedekleme Dosya Adı: Bu seçenekte yedekleme sonrası oluşacak olan yedek dosyasının adı belirlenir. "Veritabanı", "Tarih", "Hafta", "Ay", "Yıl" gibi seçenekler mevcuttur. Örneğin tarih seçildiğinde dosya adına veritabanı adı sonrası tam tarih değeri yazılır. Tavsiye edilen Tüm Veritabanı seçeneğinde dosya adı için Tarih seçilmesi önerilir.

Örneğin ETA\_DEFTERDEMO\_2018\_201805301336.bak

Grup Adı: Yedekleme tipi, dosya grupları olduğu durumda kullanılır.

**Yazma Şekli:** Bu seçenek ile yedekleme dosyasının her defasında yeniden oluşması veya yedeğin aynı dosyaya oluşturulması sağlanır.

Örneğin; yedekleme dosya adı "Tarih" seçildiğinde her bir yedek dosyası farklı bir tarih ve saat olacağı için "Üzerine" seçmek daha uygun olur. Bu seçenekler ile yedek almak arşivlenmesi ve yönetimi kolay olduğu için tavsiye edilebilir.

Örneğin; yedekleme dosya adı "Veritabanı" seçildiği durumlarda yazma şekli "Üzerine" seçildiğinde eski yedeğin üzerine yazılacağı için her zaman son yedek tutulmuş olur.

Örneğin; yedekleme dosya adı "Veritabanı" seçildiği durumlarda yazma şekli "Sona Ekle" seçilirse alınan yedek, ilgili yedek dosyasının sonuna eklenir. Bu durumda yedek dosyası sürekli olarak büyür.

**Yedekleme Dizini:** Yedekleme sonrası oluşacak dosyaların hangi sürücü ve hangi dizinde sağlanacağı belirlenir. Yedekleme dizini için sadece MSSQL kurulu olan ana bilgisayarın yerel disklerinden bir bölüm seçilmelidir. Ağ yolu veya ağ sürücüsü adı belirtilemez.

Açıklama: Yedekleme planı için bir açıklama belirlenir.

**Veritabanı Adı Filtresi:** Bu bölüme yazılan ifadeye ne ise içinde bu ifade geçen veri tabanları yedeklenir. Örneğin "ETA\_" yazıldığında sadece içinde "ETA\_" geçen veri tabanları yedeklenmiş olur.

**Sadece Aktif Yıl:** Bu seçenek işaretlenirse sadece içinde bulunulan yıla ait veri tabanları yedeklenir. Örneğin ETA\_DENEME\_**2018** 

**Sadece Hata Log:** Bu seçenek ile yedekleme sonrası oluşacak olan log dosyasına (EtaSqlMngBackup.log) yedeklemenin başarılı yada başarısız olduğuna dair bilgi yazılır. Bu seçenek işaretlenirse sadece başarısız olan yedekleme ile ilgili bilgi yazılır. İlgili log dosyası zaman zaman kontrol edilmelidir.

#### **Görev Zamanlayıcı**

Bu bölümde yedeklemenin hangi zamanda yapılacağı belirlenir. "Günlük", "Haftalık", "Aylık" veya "Bir Kez" gibi seçenekler ile yedekleme zamanı belirlenebilir.

| 📲 Yedekleme Seçenekleri 🦳 —                                                                                                    | × | 🕷 Yedekleme Seçenekleri —                                                                                                    | × |
|----------------------------------------------------------------------------------------------------|---|----------------------------------------------------------------------------------------------------|---|
| Yedekleme Parametreleri Görev Zamanlayıcı                                                                                                    |   | Yedekleme Parametreleri Görev Zamanlayıcı                                                                                                    |   |
| Günlük Haltalık Aylık BirKez                                                                                                    |   | Günlük Haftalık Aylık BirKez                                                                                                    |   |
|                                                                                                    |   |                                                                                                    |   |
| Başlangıç Tarihi 夏/05/2018 💌                                                                                                    |   | Başlangıç Tarihi 30/05/2018 💌                                                                                                    |   |
| Başlangıç Saəti 12:10:00 🐥                                                                                                    |   | Başlangıç Saati 12:10:00 +                                                                                                    |   |
| Her 1 🚽 güinde bir                                                                                                    |   | Her 1 haftada bir                                                                                                    |   |
|                                                                                                    |   |                                                                                                    |   |
|                                                                                                    |   | Sal     Cumatesi                                                                                                    |   |
|                                                                                                    |   | Vaşamba Pazar<br>Perşembe                                                                                                    |   |
|                                                                                                    |   |                                                                                                    |   |
|                                                                                                    |   |                                                                                                    |   |
|                                                                                                    |   |                                                                                                    |   |
| Görev Oluştur Görev Sil Görev Çalıştır (Test Et)                                                                                                    |   | Görev Oluştur Görev Sil Görev Çalıştır (Test Et)                                                                                                    |   |
|                                                                                                    |   |                                                                                                    |   |
| ×   🕰                                                                                                    |   | × 2                                                                                                    |   |
| ESC>Çikış F2>Kaydet                                                                                                    |   | ESC->Qkiş F2->Kajidet                                                                                                    |   |
|                                                                                                    |   |                                                                                                    |   |
| 🕷 Yedekleme Seçenekleri —                                                                                                    | × | Wedekleme Seçenekleri —                                                                                                    | × |
| Image: Sequence Sequence Length 1         —           Yedekkeme Parametraleri         Golav Zamanlayou                                                                                                    | × |                                                                                                    | × |
| Vedekleme Seçenekleri —<br>Yedekleme Parametrekeri Görev Zamarlayıcı<br>Görlük Hatalık Ayık Bir Kez                                                                                                    | × | Yedekleme Seçenekleri     Vedekleme Parameteleri Görev Zamanlaşıcı     Görev, Zamanlaşıcı     Görev, Zamanlaş                                       | × |
| Vedekleme Seçenekleri —<br>Yedekleme Parametrekeri Görev Zamanlayıcı<br>Günlik   Haltalık   Aylık   Bir Kez                                                                                                    | × | M Yedeldeme Seçenekleri —<br>Yedeldeme Parameteleri Görev Zomanlayıcı<br>Günlik Hahtak Ayılık Bir Koz                                                                                                    | × |
| W. Vedekleme Parametelari     Göröv Zamanlayıcı       Günlak     Hattalık       Baylaraya Tarihi     Bi /K52                                                                                                    | × | Yedekleme Seçenekleri — Yedekleme Parameteleri Görev Zamanlayıcı Günkik   Hahtaki   Ayık   Bir Kaz Baylango Tarih   \$\overline{1}\overline{2}\overline{2}\overline{0}\overline{2}\overline{2}\overline{2}\overline{2}\overline{2}\ove                                      | × |
| W. Vedekleme Parametrelari     Gidrev Zamanlayıcı       Günluk     Hatlahı     Ayık       Başlaraya Tarihi     Bü/05/2018       Başlaraya Şaabi     1210.00                                                                                                    | × | Vedekleme Seçenekleri                                                                                                    | × |
| W Vedekteme Seçenekteri     —       Yedekteme Parametreleri     Görev Zamanlayıcı       Gürklak     Hatraki.       Başlarıgıc Tarihi     Bü //05/2018       Başlarıgıç Saati     1210:00       İ Diçak     M Maya                                                                                                    | × | Vedekleme Seçenekkeri — Yedekleme Farametekeri Görev Zamarlayon Gürhlik Hattaki Aytik Bir Kez Baylango, Tanha (\$005,2018 \colorem Baylango, Saah (\$\stack{005,2018 \colorem Baylango, Saah (\$\stack{005,2018 \colorem Baylango, Saa | × |
| Wodokteme Seçenekteri     —       Yodokteme Parameteleri     Görev Zamanlayıcı       Günikk     Hatlakk     Ayık       Başlangıç Tarihi     10/05/2018       Başlangıç Tarihi     10/00       Ö Üsübat     Y Mayer       Y Ösübat     Y Hastran       Y İstarian     Y İstarian                                                                                                    | × | Vedekleme Seçenekleri                                                                                                    | × |
| W Vedekleme Seçenekleri     —       Yedekleme Paraneteckii     Gödev Zamanlayıcı       Günlak     Hattalık       Baylarıge Tarihi     B/05/2018       Baylarıge Saati     121000       Ö Cokk     Masan       Ö Cokk     Masan       Ö Kaat     Masan       Ö Kaat     Masan       Ö Kaat     Masan       Ö Kaat     Ö Kaat                                                                                                    | × | Vedekleme Seçenekkeri — Yedekleme Farameteleri Görev Zamarlayıca Günluk Hathak Ayık Ber Koz Baylaroyo Tarihi ( <u>B. 155/2018</u> ) Baylaroyo Saati ( <u>1210.00</u> )                                                                                                    | × |
| W Vedekleme Seçenekleri     -       Yedekleme Paranetzelari     Gidev Zamankayor,       Günluk     Hattak     Barker,       Barjarog, Tarihi <u>Bit/Osc</u> /2018, •       Barjarog, Tarihi <u>Bit/Osc</u> /2018, •       Barjarog, Tarihi <u>Bit/Osc</u> /2018, •       Barjarog, Tarihi <u>Bit/Osc</u> /2018, •       W byok     *       V Dock     *       V Subak     *       V Hattar     *       V Kattar     *       V Kattar     *       V Kattar     *       V Kattar     *       V Kattar     *       V Kattar     *       V Kattar     *       V Kattar     *                                                                                                    | × | Vedekleme Seçenekleri — —<br>Vedekleme Farameteleni Gürev Zamarlaşıcı —<br>Gürklik Hattaki Aylık <u>Bir Kaz</u><br>Başlarago Tarihi (12.10.00 — —<br>Başlarago Saali (12.10.00 — —                                                                                                    | × |
| Vedekleme Seçenekleri      Vedekleme Paranetreleri     Gidev Zamanlayıcı Gunkuk Haltakı Ayıkı Bir Kec  Başlarayıçı Tarihi <u>Bür05/2018 v</u> Başlarayıçı Saati 1210:00 <u>+</u> Ocaku     Vedekleme Yeleneme Yeleneme     Vedekleme Yeleneme     Vedekleme Yelenemee     Vedekleme Yelenemee     Vedekleme Yelenemee     Vedekleme Yelenemee     Vedeklemeenemeenemeenemeenemeenemeenemeenem | × | Vedekleme Seçenekleri Güve Zamardayıcı     Günlük Hatlak Aylık BIFKez Başlangıç Tarihi (∰705/2018 - Başlangıç Saalı 12:10:00                                                                                                    | × |
| W Vedekleme Seçenekleri       —         Yedekleme Paranetelari       Gidre Zamanlayıcı         Günkik       Haltakı       İlaykanı         Başlangıc Tarihi       Ø/05/2018       —         Başlangıc Tarihi       Ø/05/2018       —         Başlangıc Tarihi       Ø/05/2018       —         Örücski       V Mayes       V Eyklin         V Örücki       V Hastanı       V Eyklin         V Nisan       V Ağustos       V Eyklin         V Nisan       V Ağustos       V Eyklin         C Gün       ▼ Ayın Birinci       V Cumatesi       ▼                                                                                                    | × | Vedekleme Seçenekleri Görev Zamarlayıcı     Vedekleme Farametetekri Görev Zamarlayıcı Gürhlik Hatlahk Aylık Bir Kez Başlangıç Tarihi (\$705/2018 ▼ Başlangıç Savi 1210.00 ★                                                                                                    | × |
| Nedekleme Paranetetari       Gürev Zamanlayıcı         Günlak       Hattalık         Ayuk       Bir Kez         Başlangıç Tarihi       EV/05/2018         Başlangıç Sasii       1210:00         Öbak       Ö Hastan         Ö Doak       Ö Hastan         Ö Doak       Ö Hastan         Ö Doak       Ö Hastan         Ö Nisan       Ö Ağultos         Ö Kast       Ö Birnci         Ö Kast       Ö Ayın Birnci         Ö Gün       © Ayın Birnci         Ö Kast       Ö İstanı                                                                                                    | × | Vedekleme Fasenekleri                                                                                                    | × |
| W Vedekleme Seçenekkeri       —         Yedekleme Paranetekiri       Götev Zamanlayıcı         Günkik       Hattalık         Baylarıqıçı Tarihi       Bit Keç         Baylarıqıçı Tarihi       Bit Keç         Baylarıqıçı Tarihi       Bit Keç         Baylarıqıçı Tarihi       Bit Keç         Baylarıqıçı Tarihi       Bit Keç         Öckik       Mayarı         Öckik       Mayarı         Ökat       Mayarı         Ökat       Ayını Bitinci         Ökev Oluştur       Götev Zalıştır (Test Et)                                                                                                    | × | Vedeleme Seçenekleri  Vedeleme Seçenekleri  Gürev Zamarlaşıcı  Gürkik Haftalık Ayık Bur Kaz  Başlaraşo Tashi  OS-2018  Başlaraşo Sasti 12:10:00  Gürev Slaştar  Gürev Slaştar  Gürev Slaştar (Text Et)                                                                                                    | × |
| W Vedekleme Sezenekkeri       —         Yedekleme Paranettelari       Gidev Zamankayot         Günka:       Hattak         Başlaroge Tarihi       Bi/05/2018         Başlaroge Tarihi       Bi/05/2018         Başlaroge Tarihi       Bi/05/2018         Başlaroge Tarihi       Bi/05/2018         Başlaroge Tarihi       Bi/05/2018         Başlaroge Tarihi       Bi/05/2018         Başlaroge Tarihi       Bi/05/2018         Başlaroge Tarihi       Bi/05/2018         Yi Subat       Yi Hagis         Yi Subat       Yi Hagis         Yi Katim       Yi Katim         Yi Katim       Yi Katim         Yi Katim       Yi Katim         Yi Katim       Yi Katim         Yi Katim       Yi Katim         Yi Katim       Yi Katim         Yi Katim       Yi Katim         Görev Dluştur       Görev Sil         Görev Dluştur       Görev Sil                                                                                                    | × | Vedeleme Seçenekleri — — Vedeleme Seçenekleri Görev Zamarlaşıcı Gürkik, Hattak, Aylık Dir Kaz Başlangıç Tarihi (2005/2018 - ) Başlangıç Saati (1210.00 - ) Görev Oluştur Görev Sil Görev Çalştır (Test Et)                                                                                                    | × |
| Vedekleme Seçenekleri     ✓     Vedekleme Paranetreleri     Gidev Zamarlayıcı     Güntük     Hatlabk     Auth     Başlaraşıçı Tarihi                                                                                                    | × | Vedekleme Seçenekleri  Vedekleme Farameteleri Görev Zamardayon Günkik Hatlak Aylk BR Koz Başlangoç Tarihi @ 05/2018 ] Başlangoç Savi 121000 ] Görev Oluptur Görev Si Görev Calıptır (Text Et)                                                                                                    | × |

Ekran 3: Yedekleme Seçenekleri / Görev Zamanlayıcı Sayfası

Yedekleme zamanı belirlendikten sonra **Görev Oluştur** butonuna basılarak Windows Görev Zamanlayıcı da bir görev oluşturulması sağlanır. Windows Görev Zamanlayıcı belirlenen zamanlarda ETASQLMNG programı tarafından oluşturulan ilgili yedekleme komutunu çalıştırarak yedek alınmasını sağlar.

Görev Çalıştır butonu ile görev manuel olarak çalıştırılabilir. Görev Sil butonu ile görev silinebilir.

| U Görev Zan                | nanlayıcı                                                                                 |                                                                                                    |                                                |                                  |                                         |       | -                                       | o x |
|----------------------------|-------------------------------------------------------------------------------------------|----------------------------------------------------------------------------------------------------|------------------------------------------------|----------------------------------|-----------------------------------------|-------|-----------------------------------------|-----|
| <u>D</u> osya <u>Eyler</u> | m <u>G</u> örünüm <u>Y</u> ardım                                                          |                                                                                                    |                                                |                                  |                                         |       |                                         |     |
| 🗢 🕪   🙇                    | TT 1                                                                                      |                                                                                                    |                                                |                                  |                                         |       |                                         |     |
|                            | Durane Tablida dallar                                                                     |                                                                                                    | Countri Colorea Zerrare                        | See Colorea Zerrari              | Fan Calutaria Farman                    | 0     | Evlemler                                |     |
| Ad Adaba A                 | Durum Teukieyicher                                                                        |                                                                                                    | 21.05.2019.11-00-00                            | 20.05 2019 12:15:12              | istem because to temperate de (0-0)     |       | Görev Zamanlavici Kitapliği             |     |
| CCleaner                   | Up Hazir Birden çok tetikleyici tanımlandı                                                |                                                                                                    | 30.05.2018 13:46:31                            | 30.05.2018 12:45:26              | (0x5B4)                                 |       | Temel Görev Olustur                     |     |
| CCleaner                   | Ski Hazır                                                                                 |                                                                                                    |                                                | 30.11.1999 00:00:00              | Görev henüz çalıştırılmadı. (0x41303)   |       | Sore Obstur                             |     |
| CreateExp                  | olor Hazır Görev oluşturulduğunda veya değ                                                | iştirildiğinde                                                                                                    |                                                | 22.12.2017 10:08:42              | İşlem başarıyla tamamlandı. (0x0)       |       | Circu Al                                |     |
| OriverMa                   | xA Hazır Herhangi bir kullanıcı oturum açtı                                               | ğında                                                                                                    |                                                | 30.05.2018 09:33:11              | Sistem belirtilen dosyayı bulamıyor. (0 | x8007 | Gorev AL.                               |     |
| GETASOLN                   | ING Hazır Hergün 12:10 saatinde                                                           | _                                                                                                    | 31.05.2018 12:10:00                            | 30.11.1999 00:00:00              | Görev henüz çalıştırılmadı. (0x41303)   |       | Egi Tum Çalışan Görevleri Görüntüle     |     |
| GoogleUp                   | nda Hazir Birden çok tetikleyici tanımlandı<br>nda Hazir Her gün 09-05 saatinde Tetiklend | ETASQLM                                                                                                    | NG Özellik (Yerel Bilgisayar)                  |                                  | ×                                       |       | Tüm Görevler Geçmişini Devre Dışı Bırak |     |
| OneDrive                   | St Hazir 01.05.1992 tarihinde 04:00 saatinde                                              | Genel Tat                                                                                                    | ikleviciler Eulemler Korullar Avadar           | Geomic                           |                                         | ~     | Masör                                   |     |
| <                          |                                                                                           |                                                                                                    | Kogunar Ayanar                                 | Geçiniş                          |                                         | >     | Görünüm                                 | •   |
| Genel Tet                  | ikleyiciler Eylemler Koşullar Ayarlar Geçmiş                                              | Ag:                                                                                                    | ETASQLMNG                                      |                                  |                                         |       | G Yenile                                |     |
| Adt                        | FTASOL MING                                                                               | Konum:                                                                                                    | X                                              |                                  |                                         | ^     | 2 Yardim                                |     |
|                            |                                                                                           | Yazar:                                                                                                    | ETA                                            |                                  |                                         |       | Secili Öğe                              |     |
| Konum:                     |                                                                                           | <u>A</u> çıklama:                                                                                                    | ETA Veritabanı yedekleme görev zamar           | hlayicisi                        |                                         |       | N Calety                                |     |
| Yazar:                     | EIA                                                                                       |                                                                                                    |                                                |                                  |                                         |       | Seelander                               |     |
| Açıklama:                  | ETA Veritabani yedekleme görev zamanlayıcısı                                              |                                                                                                    |                                                |                                  |                                         |       | Development                             |     |
|                            |                                                                                           | Countly                                                                                                    |                                                |                                  |                                         |       | Devre Dişi birak                        |     |
|                            |                                                                                           | Ouveniik                                                                                                    | eçenekleri                                     |                                  |                                         |       | ver                                     |     |
|                            |                                                                                           | Gorevi ça                                                                                                    | lıştırırken aşağıdakı kullanıcı hesabını kul   | lan:                             |                                         |       | Ozellikler                              |     |
| - Güvenlik s               | eçenekleri                                                                                | Users                                                                                                    |                                                |                                  | Kullanici/Grup Degiştir                 |       | × sii                                   |     |
| Görevi ca                  | listiniken asağıdaki kullanıcı hesabini kullan:                                           | Yalnız     Yalnız     Yal | a kullanıcı oturum açtığında çalıştır;         |                                  |                                         |       | 2 Yardım                                |     |
| Users                      |                                                                                           | Kullan                                                                                                    | ıcı <u>o</u> turum açmışsa da açmamışsa da çal | iştir                            |                                         |       |                                         |     |
| Yalnız                     | ca kullanıcı oturum açtığında çalıştır                                                    | <u> </u>                                                                                                    | rolayı depolama. Görev yalnızca yerel bil      | gisayar kaynaklarına eri         | şebilir.                                |       |                                         |     |
| 💿 Kullan                   | ııcı oturum açmışsa da açmamışsa da çalıştır                                              | 🗌 🔄 En yül                                                                                                    | sek ayrıcalıklarla çalıştır                    |                                  |                                         |       |                                         |     |
| 🖂 Pa                       | ırolayı depolamayın. Görevin yalnızca yerel kaynak                                        | - Cr                                                                                                    |                                                |                                  |                                         |       |                                         |     |
| 🗌 En yük                   | ksek ayrıcalıklarla çalıştır                                                              | L) Gigli                                                                                                    | Yapılandır: Windows Vista**,                   | Windows Server <sup>w</sup> 2008 | ~                                       | ~     |                                         |     |
| (                          |                                                                                           |                                                                                                    |                                                |                                  | Tamam İptal                             |       | 1                                       |     |
|                            |                                                                                           |                                                                                                    |                                                |                                  |                                         |       |                                         | -   |

Ekran 4: Windows Görev Zamanlayıcı (ETASQLMNG görevi)

## • Veritabanı (şirketlerin) Yedeklerinin Manuel Alınması

ETASQLMNG programında manuel yedek alma toplu ya da tekli olarak yapılabilir. Bu işlem için Veritabanı menüsünden Veritabanı yedekle veya Tümünü Yedekle bölümlerine girilir.

#### Veritabanı Yedekle (tekli)

Hangi veritabanı (şirket) üzerinde iken bu menüye girilirse o veritabanı yedeklenir. Yedekleme dizini ve yedekleme dosya adı daha önce Yedekleme Parametreleri bölümünde yapılan tanımlara göre belirlenir. İstenirse değişiklik yapılabilir.

| Veritabanı Yedekle        |                        |                  | x |
|---------------------------|------------------------|------------------|---|
| Veritab                   | anı ETA_ETA_2016       |                  | • |
| Yedekleme Dizini D:V      | Yedekler\Sirket Yedek\ |                  | ß |
| D:\Yedekler\Sirket Yedek\ | ETA_ETA\ETA_ETA_2016_2 | 201805301350.bak |   |
|                           | <b>×</b><br>ESC>Çıkış  | F2->İşlem        |   |

Ekran 5: Tek Veritabanı Manuel Yedekleme

## Tümünü Yedekle

Tümünü yedekle bölümünden birden fazla veritabanı seçilerek yedekleme yapılabilir. Bu bölüme girildiğinde seçilen veri tabanları ve yedekleme dosya yolu daha önce Yedekleme Parametreleri bölümünde yapılan tanımlara göre belirlenir. İstenirse değişiklik yapılabilir.

| X Tümünü Yedekle                                                                                                    | - | ×       |
|----------------------------------------------------------------------------------------------------|---|---------|
| Veritabanı Seçimi                                                                                                    |   |         |
| Imaster         Imaster         Imaster <td< td=""><td></td><td></td></td<> |   |         |
| Hedef Dizin D:\Yedekler\Sirket Yedek\                                                                                                    |   | <u></u> |
| ESC>Çıkış F2>işlem                                                                                                    |   |         |

Ekran 6: Tek Veritabanı Tümünü Yedekleme

## Çalışılan Şirketi Yedek Alma

Çalışma sırasında herhangi bir modülde iken Yardımcı İşlemler → Şirket Yedekleme bölümünden çalışılan şirketin yedeği alınabilir. Yedekleme dosya yolu ve adı daha önce Yedekleme Parametreleri bölümünde yapılan tanımlara göre belirlenir.

|                                       |                                                                                                    |                         |                                            |                       |     | - | ~ |
|---------------------------------------|----------------------------------------------------------------------------------------------------|-------------------------|--------------------------------------------|-----------------------|-----|---|---|
| Cari [ ETA BILGISAVAR/2018 ]          |                                                                                                    |                         |                                            |                       | -   | U | ~ |
| Cari Kartı Cari Hareket Fişi Raporlar | vis Yardımcı İşlemler Pencereler                                                                                                    | Yardım                  |                                            |                       |     |   |   |
| 🥑 🕶 🕲 🕶 🖾 🖻                           | Genel Detay Bilgi Shift+                                                                                                    | F8                      |                                            |                       |     |   |   |
|                                       | <ul> <li>Catavim/Saat</li> <li>Takvim/Saat</li> <li>Hesap Makinasi Shift+<br/>Ajanda<br/>Not Sayfasi</li> <li>Elektronik Posta Gonderme</li> <li>Sirket Vedeklerne</li> <li>Sirket Vedeklerne</li> <li>Veritabani Yönetimi</li> <li>Makro İşlemleri</li> <li>Döviz İşlemleri</li> <li>Son Kaydedilen Cari Kaydı</li> <li>Banka İşlemleri</li> <li>Renk Tanımları</li> <li>Liste Parametreleri</li> <li>Ctri</li> </ul> | F9<br>10 Ser<br>10 n ha | vis Hakkında<br>İkları saklıdır.<br>ETASOL | WINDOWS DATABASE CONT |     |   |   |
|                                       | CARİ HESAP VE VADE TAKİ<br>PROGRAM MODÜLÜ                                                                                                    | ві                      | Versiyon:V-A1.26.53/                       | 2<br>DB               |     |   |   |
|                                       |                                                                                                    |                         |                                            |                       |     |   |   |
|                                       |                                                                                                    |                         |                                            |                       |     |   |   |
|                                       |                                                                                                    |                         |                                            |                       |     |   |   |
| Eta Bilgisayar                        |                                                                                                    | Şirket                  | ETA (2018)                                 | Kullanıcı             | ΕΤΑ |   |   |

Önemli Notlar:

- Yedekleme işlemi için görev zamanlama yapılsa da mutlaka yedek alınıp alınmadığı ilgili dosyalardan ve log kayıtlarından kontrol edilmelidir.
- Alınan yedekler, yedeğin alındığı ana bilgisayardan, belirli dönemlerde mutlaka CD, DVD, Harici Bellek/Disk vb. gibi farklı ortama kopyalanmalıdır.

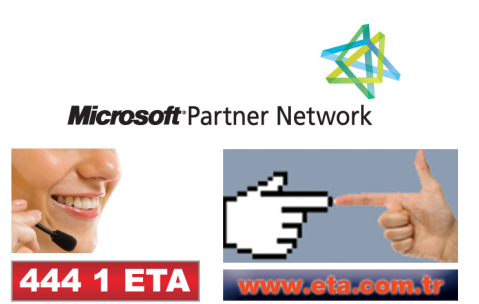